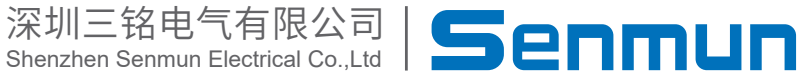

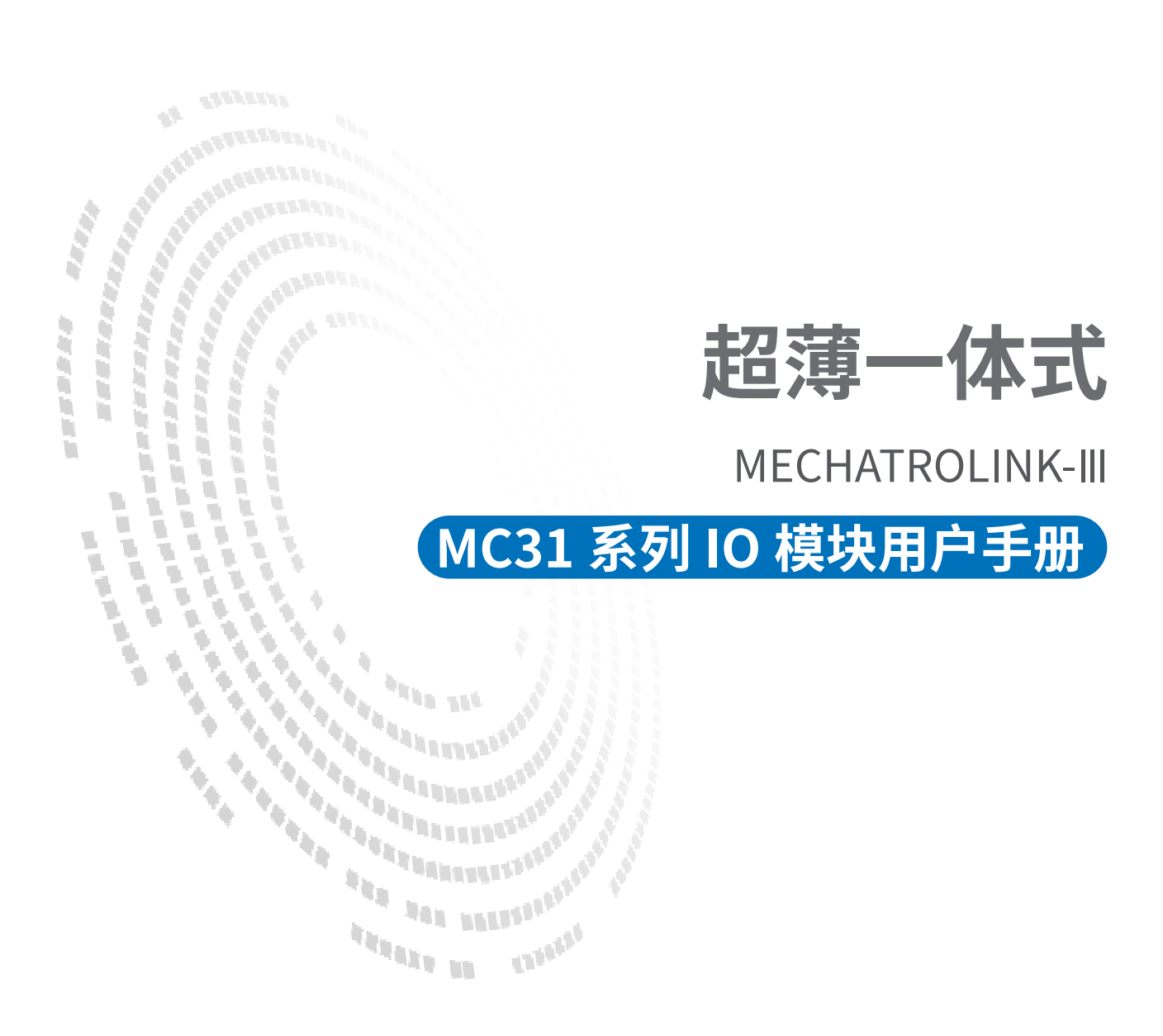

# 前言

#### ■产品简介

超薄一体式MC31系列支持MECHATROLINK-III通信协议的耦合器模块,具有数字量输入输出模块、模拟量输入输出模块等不同型号。能适配市面上大多数的MECHATROLINK-III 协议主站设备,如安川控制器,已经广泛应用于3C、半导体、新能源、物流装备等各行 业。

本手册介绍产品的安装、参数、模块参数以及和主站设备组态通信示例等。

#### ■版权声明

Copyright ©2023

深圳三铭电气有限公司版权所有,保留一切权利。非经本公司书面许可,任何单位和个 人不得擅自摘抄、复制本文件内容的部分或全部,并不得以任何形式传播。

Senmun和其它三铭商标均为深圳三铭电气有限公司的商标。

由于产品版本升级或其他原因,本文件内容会不定期进行更新,除非另有约定,本文件 作为参考使用,本文件中的所有陈述、信息和建议不构成任何明示或暗示的担保。

#### ■ 在线支持

除本手册外,可通过查询官网获取更多产品资料。 http://www.senmun.com

#### ■版本变更记录

| 修订日期    | 发布版本 | 变更内容 |
|---------|------|------|
| 2025年2月 | V1.0 |      |

### 安全注意事项

#### ■安全声明

本文档详细描述了超薄一体式总线IO 模块的使用方法,阅读背景为具有一定工程经验的 人员。对于使用本资料所引发的任何后果,深圳三铭电气有限公司概不负责,在尝试使 用设备之前,请仔细阅读设备相关注意事项,务必遵守安全调试安全防御措施和操作程 序。

■安全注意事项

● 请务必设计安全电路,保证当模块故障异常或外部电源异常时,控制系统能及时安全 保护,避免人身伤害。

 超过额定负载电流或者负载短路等导致长时间过电流时,模块可能冒烟或着火,应在 外部设置保险丝或断路器等安全装置。

● 安装时,避免金属屑和电线头掉入模块的通风孔内,这有可能引起火灾、故障、误操 作;

● 安装后保证其通风面上没有异物,否则可能导致散热不畅,引起火灾、故障、误操 作;

● 安装时,应使适配器和子卡模块连接挂钩牢固锁定。如果模块安装不当,可导致误动 作、故障及脱落。

● 在进行模块的拆装时,必须将系统使用的外部供应电源全部断开之后再执行操作。如 果未全部断开电源,有可能导致触电或模块故障及误动作;

●请勿在下列场所使用模块:有灰尘、油烟、导电性尘埃、腐蚀性气体、可燃性气体的 场所;暴露于高温、结露、风雨的场合;有振动、冲击的场合。电击、火灾、误操作也 会导致产品损坏和恶化。

#### ■回收和处置

为了确保旧设备的回收和处理符合环保要求,请联系经认证的电子废料处理服务机构。

| 1. 产品介绍                         | 05 |
|---------------------------------|----|
| 2. 产品技术参数                       | 06 |
| 2.1 型号命名规则                      | 06 |
| 2.2 产品参数                        | 07 |
| 3. 模块尺寸外观                       | 11 |
| 3.1模块各部件名称                      | 11 |
| 3.2 外观尺寸                        | 11 |
| 4. 面板指示灯                        | 12 |
| 4.1 LED指示灯定义                    | 12 |
| 5. 接线图及接线说明                     | 13 |
| 5.1 接线脚位定义                      | 13 |
| 5.2 接线说明及要求                     | 17 |
| 5.3第一个旋钮输入滤波、输出保持说明,第二、三旋钮为站号切换 | 18 |
| 6. 软件连接指导                       | 19 |

# ▶1.产品介绍

MC31 系列一体式 I/O 模块,可以通过工业以太网总线接口连接到支持MECHATROLINK-III 协议或网络组态中。

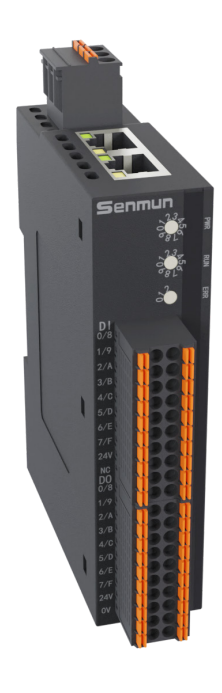

产品具有以下特点:

●体积小

超薄片式,体积小巧,仅102mm ◊73mm ◊25mm。

●速度快

百兆工业以太网口

●易诊断

模块上设有丰富诊断功能及指示状态,方便用户识别模块当前运行状态。

●易组态

组态、配置方便,支持MECHATROLINK-III协议主站。

●易安装

DIN 35 mm 标准导轨安装。采用弹片式接线端子,配线方便快捷。

1

产 品

# ≥2.产品技术参数

#### ≥ 2.1型号命名规则

# $\frac{MC3}{1}\frac{1}{2} - \frac{116}{3}\frac{N}{4} - \frac{0}{5} - \frac{16}{6}\frac{16}{7}\frac{N}{8}$

| ① EC:Ether CAT 总线<br>PN:Profinet 总线<br>EIP:EtherNET/IP 总线<br>CB:CC-Link IEFB 总线<br>MC3:MECHATROLINK-III 总线③数字量输入极性,<br>N:NPN,P:PNP<br>模拟量输入类型,<br>A: 电流型, V: 电压型②无: 常规一体式<br>1: 超薄一体式<br>2: 密封型一体式④输出模块③输入模块④输出点数④输入点数《物出点数 |                                                                                                    |                                                                                             |
|----------------------------------------------------------------------------------------------------|----------------------------------------------------------------------------------------------------|---------------------------------------------------------------------------------------------|
| ②无:常规一体式6.输出模块1:超薄一体式6.输出模块2:密封型一体式①输出点数③输入模块①输出点数④输入点数③数字量输出极性,<br>N:NPN,P:PNP<br>模拟量输出类型,<br>A:电流型,V:电压型                                                                                                    | ① EC:Ether CAT 总线<br>PN:Profinet 总线<br>EIP:EtherNET/IP 总线<br>CB:CC-Link IEFB 总线<br>MC3:MECHATROLINK-III 总线 | <ul> <li>⑤数字量输入极性,</li> <li>N:NPN,P:PNP</li> <li>模拟量输入类型,</li> <li>A: 电流型,V: 电压型</li> </ul> |
| ③输入模块       ⑦输出点数         ④输入点数       ⑧数字量输出极性,<br>N:NPN,P:PNP<br>模拟量输出类型,<br>A:电流型,V:电压型                                                                                                    | <ul><li>②无:常规一体式</li><li>1:超薄一体式</li><li>2:密封型一体式</li></ul>                                                | ⑥输出模块                                                                                       |
| ④输入点数       ⑧数字量输出极性,         ●输入点数       N:NPN,P:PNP         模拟量输出类型,         A: 电流型, V: 电压型                                                                                                    | ③输入模块                                                                                                    | ⑦输出点数                                                                                       |
|                                                                                                    | ④输入点数                                                                                                    | <ul> <li>⑧数字量输出极性,</li> <li>N:NPN,P:PNP</li> <li>模拟量输出类型,</li> <li>A: 电流型,V: 电压型</li> </ul> |

产品技术参数

### ≥ 2.2产品参数

| 通用参数   |                   |  |  |  |
|--------|-------------------|--|--|--|
| 总线协议   | MECHATROLINK-III  |  |  |  |
| 连接方式   | RJ45*2            |  |  |  |
| 组态方式   | 通过主站              |  |  |  |
| 拓扑方式   | 线型、星型等            |  |  |  |
| 传输速率   | 100Mb/s           |  |  |  |
| 传输距离   | 100m(站站距离)        |  |  |  |
| 传输介质   | Ethernet CAT5类及以上 |  |  |  |
|        |                   |  |  |  |
| 额定输入电压 | 24VDC(18~36V)     |  |  |  |
| 额定电流消耗 | 40mA              |  |  |  |
| 过压保护   | 支持                |  |  |  |
| 隔离耐压   |                   |  |  |  |
| 环境参数   |                   |  |  |  |
| 工作温度   | 0~55°C            |  |  |  |
| 存储温度   | -20~+85°C         |  |  |  |
| 相对湿度   | 95% 无冷凝           |  |  |  |
| 防护等级   | IP20              |  |  |  |

|         | 数字量参数                    |          |  |  |
|---------|--------------------------|----------|--|--|
| 输入信号    | NPN                      | PNP      |  |  |
| 额定电平    | 0V                       | 24V      |  |  |
| 信号0电平   | 15~30VDC                 | 0~5VDC   |  |  |
| 信号1电平   | 0~5VDC                   | 15~30VDC |  |  |
| 通道数量    | 16、                      | 32       |  |  |
| 通道指示灯   | 绿灯L                      | .ED灯     |  |  |
| 单通道消耗电流 | 5n                       | nA       |  |  |
| 隔离方式    | 光耦                       | 隔离       |  |  |
| 端口防护    | 过压冲击保护                   |          |  |  |
| 电气隔离    | AC500V                   |          |  |  |
| 输出信号    | NPN PNP                  |          |  |  |
| 额定电平    | 0V (max:1.5V) 24V(18~36) |          |  |  |
| 单通道额定电流 | Max:0.5A                 |          |  |  |
| 信号1电平   | 0~5VDC 15~30VDC          |          |  |  |
| 负载类型    | 阻性负载、感性负载                |          |  |  |
| 通道数量    | 16、32                    |          |  |  |
| 通道指示灯   | 绿灯LED灯                   |          |  |  |
| 隔离方式    | 光耦隔离                     |          |  |  |
| 端口防护    | 过流、过压保护                  |          |  |  |
| 电气隔离    | AC500V                   |          |  |  |

产品技术参数

|       | 模拟量参数                                   |  |
|-------|-----------------------------------------|--|
| 模拟量输入 | 0~10V/±10V/0~5V/±5V/4~20mA/0~20mA(量程可选) |  |
| 输入通道数 | 4、8                                     |  |
| 输入滤波  | 可配置: 0~3等级(默认1)                         |  |
| 输入阻抗  | >500ΚΩ                                  |  |
| 分辨率   | 16bit                                   |  |
| 采用速率  | ≤1 ksps                                 |  |
| 精度    | ±0.1%                                   |  |
| 通道指示灯 | 绿灯LED灯                                  |  |
| 端口防护  | 过压冲击保护                                  |  |
| 电气隔离  | AC500V                                  |  |

|                  | 模拟量参数                    |       |  |
|------------------|--------------------------|-------|--|
| 模拟量输出            | 电压                       | 电流    |  |
| 量程               | 0~10V/±10V 4~20mA/0~20mA |       |  |
| 输入通道数            | 4、                       | 8     |  |
| 负载阻抗 ≥2 KΩ 100 Ω |                          | 100 Ω |  |
| 分辨率              | 16bit                    |       |  |
| 采用速率             | ≤1 ksps                  |       |  |
| 精度               | ±0.1%                    |       |  |
| 通道指示灯            | 绿灯LED灯                   |       |  |
| 电气隔离             | AC500V                   |       |  |

#### (1) 模拟量量程切换通道

1、输出映射地址对应的12位,一个位控制两个通道量程,比如输出映射为0810~081f

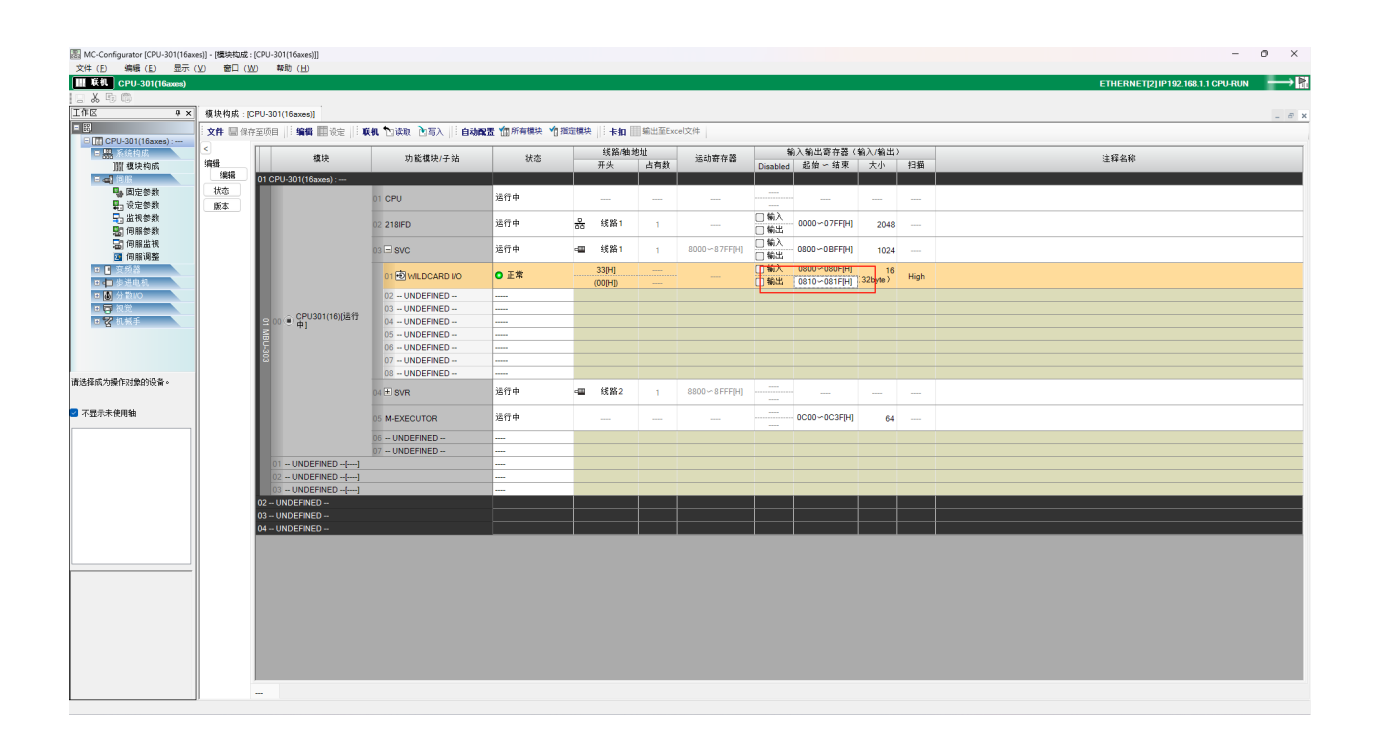

#### 2、OW0810第2位为第一个输出通道,C位就为2、3通道量程切换通道。以此类推

| MPE720 Ver.7 - [CPU-301(16axes)]                                                | 1                                                                |                                             |                                        |                                                                      |                                  |                                | - 0 X                                                |
|---------------------------------------------------------------------------------|------------------------------------------------------------------|---------------------------------------------|----------------------------------------|----------------------------------------------------------------------|----------------------------------|--------------------------------|------------------------------------------------------|
| 文件(F) 新聞(F) 新聞(F) 新聞(F)<br>口(2) 合日型(3) 心(5) (5)<br>下で、現11月(平) 2<br>元で、川文(1) 上下数 | 1001(0) 962(0)<br>2월 등 10 01  <br>2] 10 10 - 12<br>2] 10 10 - 12 | (#11:0) 월다(W)<br>[11:14:45 대<br>[11:14:45 대 | ) n8nd(H)<br>?R2'-⊡-G2'E<br>₹-0-'=>R2' | <pre> &lt; [] &lt; [] &lt; [] &lt; [] &lt; [] &lt; [] &lt; [] </pre> | <b>1</b>   ◆   ▶<br> > & _   ■ ( | = \do to do <b>t</b><br>□ , \X | 0.00.                                                |
| 11 在线 CPU-301(16axes)                                                           |                                                                  |                                             |                                        |                                                                      |                                  |                                | ETHERNET(2) IP192.168.1.1 CPU-RUN                    |
| 安装 程序设计 盆根 传送                                                                   | 实用程序                                                             |                                             |                                        |                                                                      |                                  |                                |                                                      |
| (開除) 寄存器列表 盆祝 系統盆祝<br>系统 マキ×                                                    | Start                                                            |                                             |                                        |                                                                      |                                  |                                |                                                      |
| Ø                                                                               | 🖏 麗历 👬 My To                                                     | ol                                          |                                        |                                                                      |                                  |                                |                                                      |
| <ul> <li>BIII [CPU-301(16axes)]</li> <li>              新新続設定<br/>・</li></ul>    | <b>建</b> 造/新开                                                    | • <b>•</b><br>3424                          | Co<br>ARMARE                           | [23]<br>7234244<br>概染构成定义                                            | - <b></b><br>Nitzhił             | <b>छि</b><br>•••=              | 斯明温程 ×<br>MP3000 80Y = [[社社]<br>(7년2년)               |
| - ● □ 记录<br>- □ □ 建护监视<br>- ● ■ 網決方案数据<br>- ● □ 文指管理                            | 123<br>新冠行监视                                                     | <b>()</b><br>第75章                           | <b>新建</b> 梯示面包序                        | []]<br>打开幕那里 <b>在</b> 序                                              | (六)<br>新建运动程序                    |                                |                                                      |
|                                                                                 | 1000<br>1100                                                     | ₩¥2                                         |                                        | <b>之</b><br>最行控制重要                                                   | <b>a</b> kte                     | ₩2                             | 回 新作品電磁20 日<br>● 第代完正中的通知 日<br>□ 第代の44第 日<br>□ 14世紀4 |
|                                                                                 | ¢708IA                                                           | 2#1                                         | <b>⊘</b> )<br>2≇2                      | FIP8/#XX                                                             | ()<br>8724                       | <b>₽</b><br>₽#₽                | [2] CEVISEN N                                        |
|                                                                                 |                                                                  |                                             |                                        |                                                                      |                                  |                                |                                                      |
|                                                                                 |                                                                  |                                             |                                        |                                                                      |                                  |                                | Ver. 7                                               |
|                                                                                 |                                                                  | 1                                           | 2 3                                    | 一自动<br>4<br>2767 - 32767                                             | - Þ                              | Tate   ∰ ⊖ d<br>7              |                                                      |
| 第一時形面 (1)支援 (1)系统<br>Ready                                                      | OW0820 0<br>OW0830 0<br>OW0840 0<br>OW0850 0                     | 0                                           | 0 0<br>0 0<br>0 0<br>0 0               | 0<br>0<br>0<br>0                                                     | 0 0<br>0 0<br>0 0<br>0 0         | 0 0 0 0                        |                                                      |

2

产品技术参数

#### 模拟量输入量程选择及计算公式

| 量程范围         | 0~+10 V            | -10 V~+10 V    | 0~+5 V        | -5V~+5V        |
|--------------|--------------------|----------------|---------------|----------------|
| 量程选择         | 0                  | 1              | 2             | 3              |
| 码值范围         | 0~32767            | -32768~32767   | 0~32767       | -32768~32767   |
| 电压输入<br>计算公式 | D=(32767/10)*U     | D=(32767/20)*U | D=(32767/5)*U | D=(32767/10)*U |
| 量程范围         | 4~20mA             | 0~20mA         |               |                |
| 量程选择         | 4                  | 5              |               |                |
| 码值范围         | 0~65535            | 0~65535        |               |                |
| 电流输入<br>计算公式 | D=65535/16*I-16384 | D=65535/20*I   |               |                |

注: D 码值 U 电压

#### 模拟量输出量程选择及计算公式

| 电压输出量程选择及码值范围 |                      |                |  |  |
|---------------|----------------------|----------------|--|--|
| 量程范围          | 0~10V                | -10~10V        |  |  |
| 量程选择          | 0                    | 1              |  |  |
| 码值范围          | 0~32767              | -32768~32767   |  |  |
| 电压输出计算公式      | U=(D*10)/32767       | U=(D*20)/32767 |  |  |
| 量程范围          | 4~20mA               | 0~20mA         |  |  |
| 量程选择          | 0                    | 1              |  |  |
| 码值范围          | 0~65535              | 0~65535        |  |  |
| 电流输出计算公式      | I=(D+16384)*16/65535 | I=(D*20)/65535 |  |  |

注: D 码值 | 电流

模 块 尺

寸外

观

# ≥3. 模块尺寸外观

#### ≥ 3.1 模块各部件名称

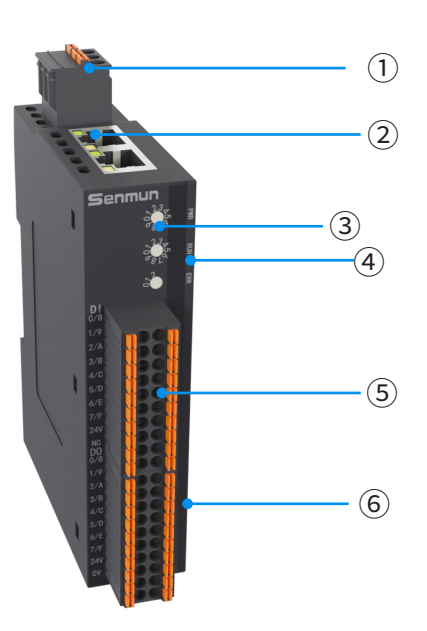

①: 电源插头

⑥: IO通道指示灯

2: RJ45\*2

③:拨码旋钮 ④面板指示灯

⑤: 20P接线端子

≥ 3.2 外部尺寸

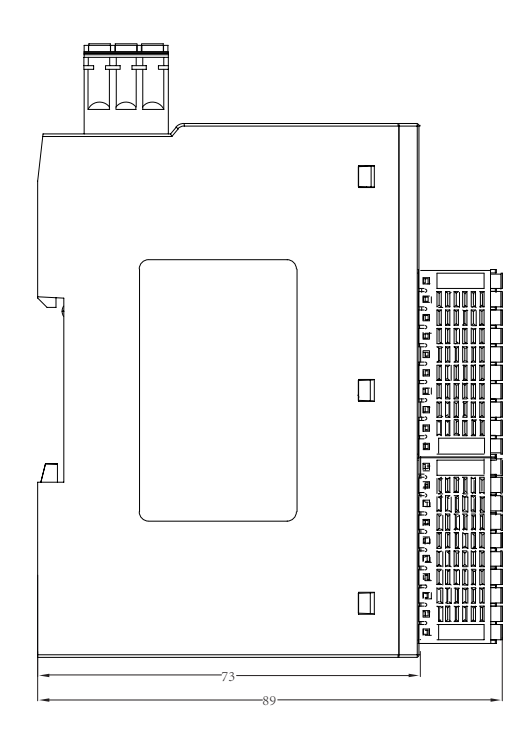

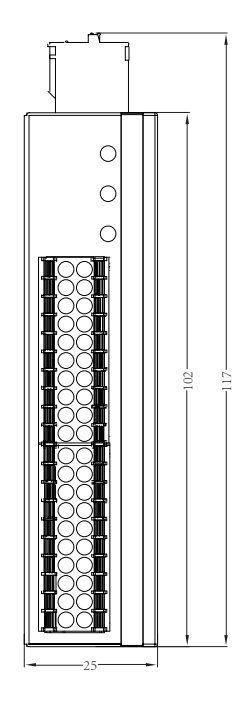

# ▶4. 面板指示灯

#### ≥ 4.1 LED 指示灯定义

| PWR指示灯        | 含义         |
|---------------|------------|
| ○灭            | 产品未上电或供电异常 |
| ●闪烁           | 内部电源异常     |
| ● 亮           | 电源供电正常     |
| ERR指示灯        | 含义         |
| ○灭            | 通信正常       |
| ● 亮           | 通信异常       |
| RUN指示灯        | 含义         |
| ○灭            | 模块未连接      |
| ● 亮           | 模块运行中      |
| IN/OUT网口状态指示灯 | 含义         |
| ○灭            | 无网络连接或异常   |
| ● 绿灯常亮        | 连接建立       |

# ≥ 5. 接线图及接线说明

#### ≥ 5.1 接线脚位定义

#### 电源接线图

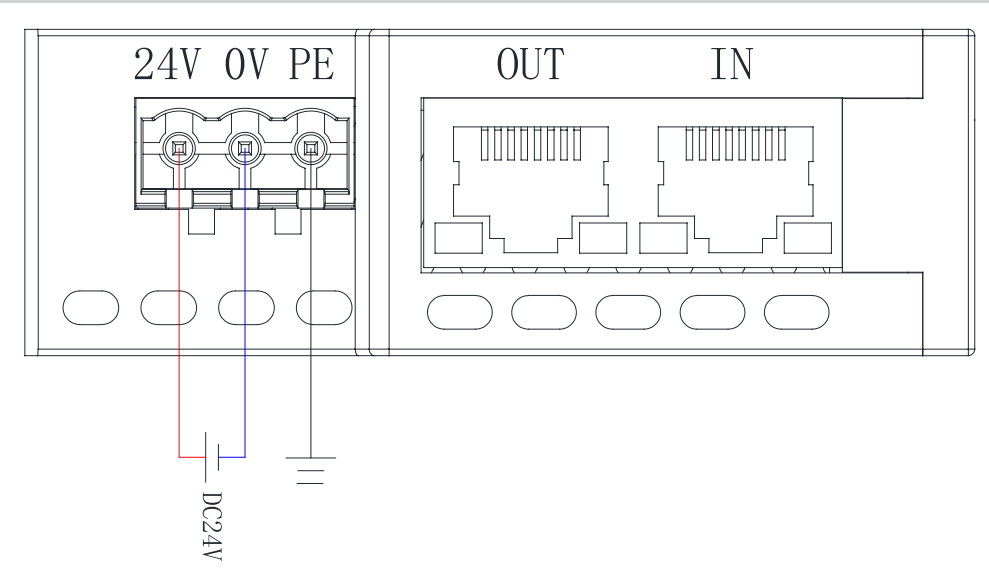

#### I/O 侧接线图

| XX1-I16C-O16N                                                                                                    |                                                                                                    | XX1-I16C-O16P |                                                                                                    |
|----------------------------------------------------------------------------------------------------|----------------------------------------------------------------------------------------------------|---------------|----------------------------------------------------------------------------------------------------|
| Senmun       Image: Constraint of the sense of the sense | 10     011       20     012       30     013       40     014       50     015       60     016       70     017       80     018       90     019       10     020       10     014       50     015       60     014       50     015       60     014       50     015       60     014       90     019       100     020 |               | 1       0       11         2       012       012         3       0       012         3       0       012         3       0       013         4       0       014         5       0.15       015         6       0.16       014         1       0       0.18         9       0.019       0         10       0.012       0         1       0       0.12         3       0.13       0         4       0.14       0         3       0.13       0         4       0.14       0         5       0.15       0         6       0.16       0         9       0       0.19         10       0.20       0 |

| XX1-I32C                                                                                                    |                                                                                                    |
|----------------------------------------------------------------------------------------------------|----------------------------------------------------------------------------------------------------|
|                                                                                                    |                                                                                                    |
| Senmun                                                                                                    |                                                                                                    |
| 32DI, I-                                                                                                    |                                                                                                    |
|                                                                                                    |                                                                                                    |
|                                                                                                    |                                                                                                    |
|                                                                                                    |                                                                                                    |
|                                                                                                    |                                                                                                    |
|                                                                                                    |                                                                                                    |
|                                                                                                    |                                                                                                    |
|                                                                                                    |                                                                                                    |
|                                                                                                    |                                                                                                    |
|                                                                                                    |                                                                                                    |
|                                                                                                    |                                                                                                    |
|                                                                                                    |                                                                                                    |
|                                                                                                    |                                                                                                    |
|                                                                                                    | 100-020 DC24V                                                                                                    |
|                                                                                                    |                                                                                                    |
|                                                                                                    |                                                                                                    |
|                                                                                                    |                                                                                                    |
|                                                                                                    |                                                                                                    |
| 2/A (10) (1) (1) (1) (1) (1) (1) (1) (1) (1) (1                                                                                                    |                                                                                                    |
| 4/C <b>9 9</b> 1 0<br>5/D <b>9 9</b> 1 0                                                                                                    |                                                                                                    |
|                                                                                                    |                                                                                                    |
|                                                                                                    | 0                                                                                                    |
|                                                                                                    |                                                                                                    |
| 24V ( ) ( ) ( ) ( ) ( ) ( ) ( ) ( ) ( ) (                                                                                                    | 9 0 019<br>100 020 D024y<br>1 0 011                                                                                             |
| 24V         10         1         1           0V         10         1         1         1           0V         10         1         1         1           0V8         10         1         1         1           0V8         10         1         1         1           1/9         10         1         1         1           2/A         10         1         1         1           3/B         10         1         1         1                                                                                                    | $\begin{array}{c ccccc} y & \bigcirc & \bigcirc & \bigcirc & \bigcirc & \bigcirc & \bigcirc & \bigcirc & \bigcirc & \bigcirc &$ |
| 24V         10         1         1           0V         10         1         1           0V         10         1         1           0V/8         10         1         1           1/9         10         1         1           2/A         10         1         1           3/B         10         1         1           4/C         10         1         1           5/0         10         1         1                                                                                                    | $\begin{array}{c ccccccccccccccccccccccccccccccccccc$                                                                           |
| 247     100     100       07     100     100       08     100     100       08     100     100       1/9     100     100       2/A     100     100       3/B     100     100       4/C     100     100       5/0     100     100       6/E     100     100       7/F     100     100                                                                                                    | $\begin{array}{c ccccccccccccccccccccccccccccccccccc$                                                                           |
| 24V     10     1     1       0V     1     1     1       0V     1     1     1       0V     1     1     1       0V8     1     1     1       1/9     1     1     1       2/4     1     1     1       3/8     1     1     1       3/8     1     1     1       1/9     1     1     1       1/9     1     1     1       1/9     1     1     1       1/9     1     1     1       1/9     1     1     1       1/9     1     1     1       1/9     1     1     1       1/9     1     1     1       1/9     1     1     1       1/9     1     1     1       1/9     1     1     1       1/9     1     1     1       1/9     1     1     1       1/9     1     1     1       1/9     1     1     1       1/9     1     1     1       1/9     1     1     1       1/9     1     < | $\begin{array}{c ccccccccccccccccccccccccccccccccccc$                                                                           |

| Senmun         | 1 |         |
|----------------|---|---------|
| *<br>32D0, PNP |   |         |
|                |   |         |
|                |   | 10 011  |
| 2/A 🙆 🔞        |   | 30 012  |
| 3/в 🙆 🚇        |   | 40 014  |
| 4/0            |   | 50 015  |
|                |   | 60 010  |
|                |   | 70 017  |
| 24V <b>O O</b> |   | 80 018  |
|                |   | 100-020 |
|                |   |         |
| 1/9            |   | 10 011  |
| 2/A 🕑 🙆        |   | 2 0 012 |
| 3/B            |   | 30 013  |
| 4/0 0          |   | 5 012   |
| 5/0            |   | 60 010  |
|                |   | 7 0 017 |
|                |   | 8 0 018 |
|                |   | 9 0-019 |
|                |   | 100-020 |

XX1-032P

DC24V

DC24V

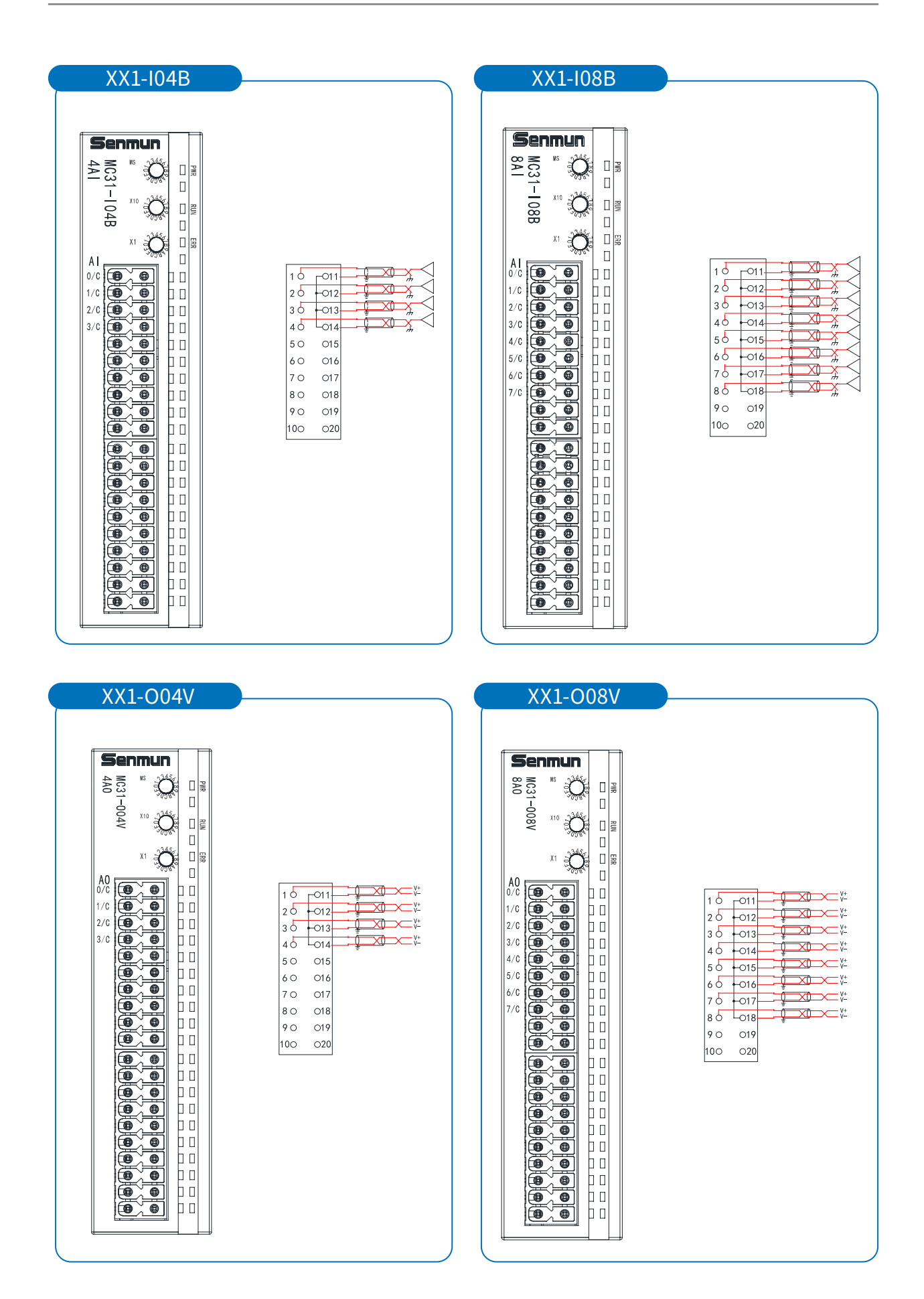

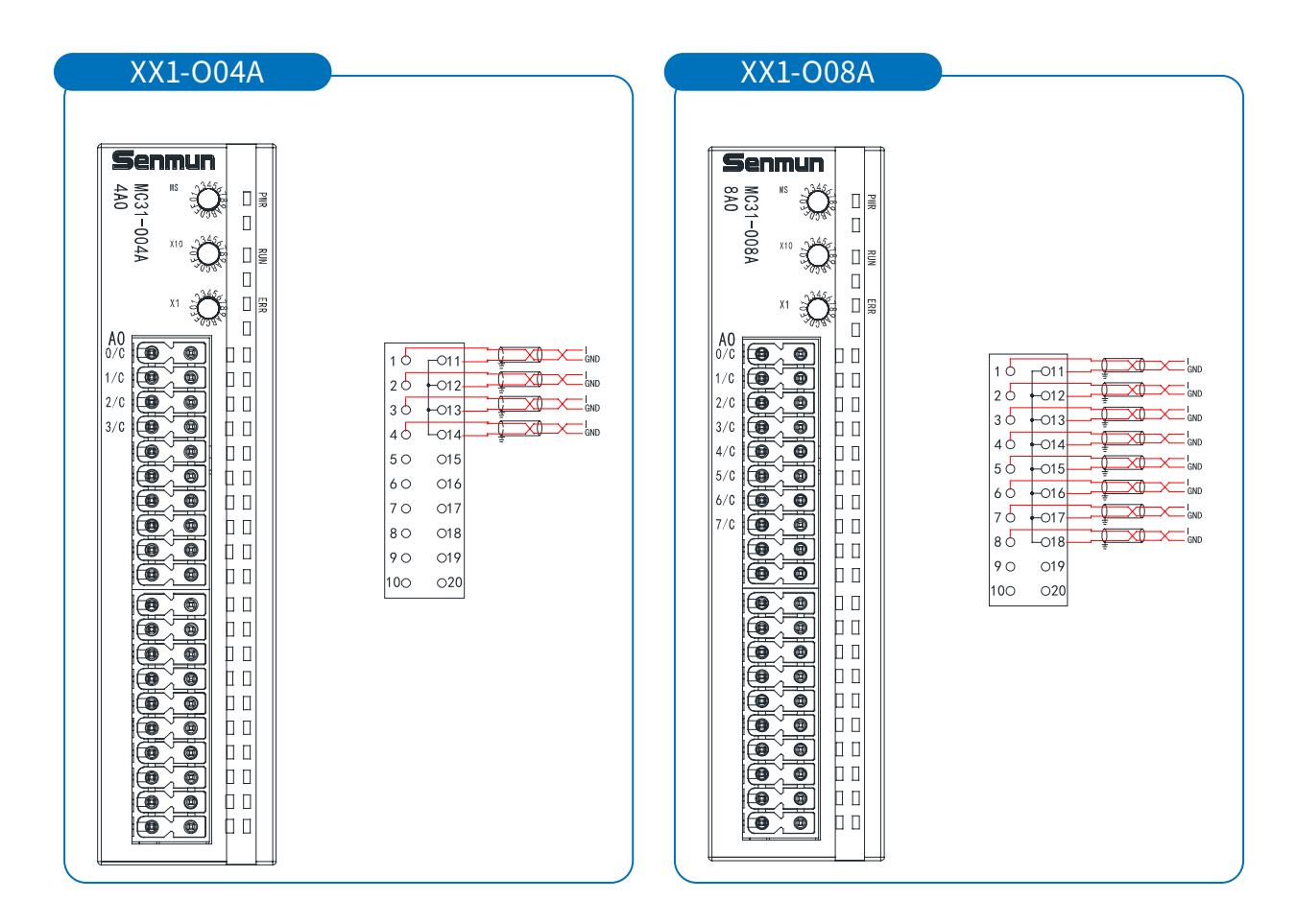

接线图及接线说明

#### ≥ 5.2 接线说明及要求

端子采用免螺丝设计,线缆的安装及拆卸均可使用一字型螺丝刀操作(规格:≤3 mm) 操作

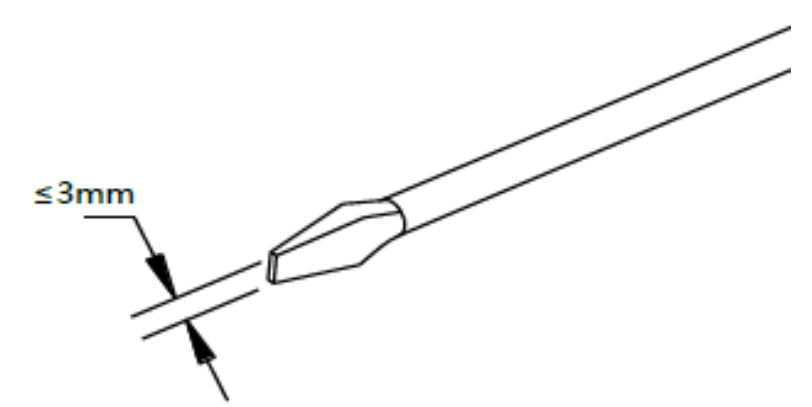

#### 推荐将信号线压入管型冷压端子后接入接线端子。

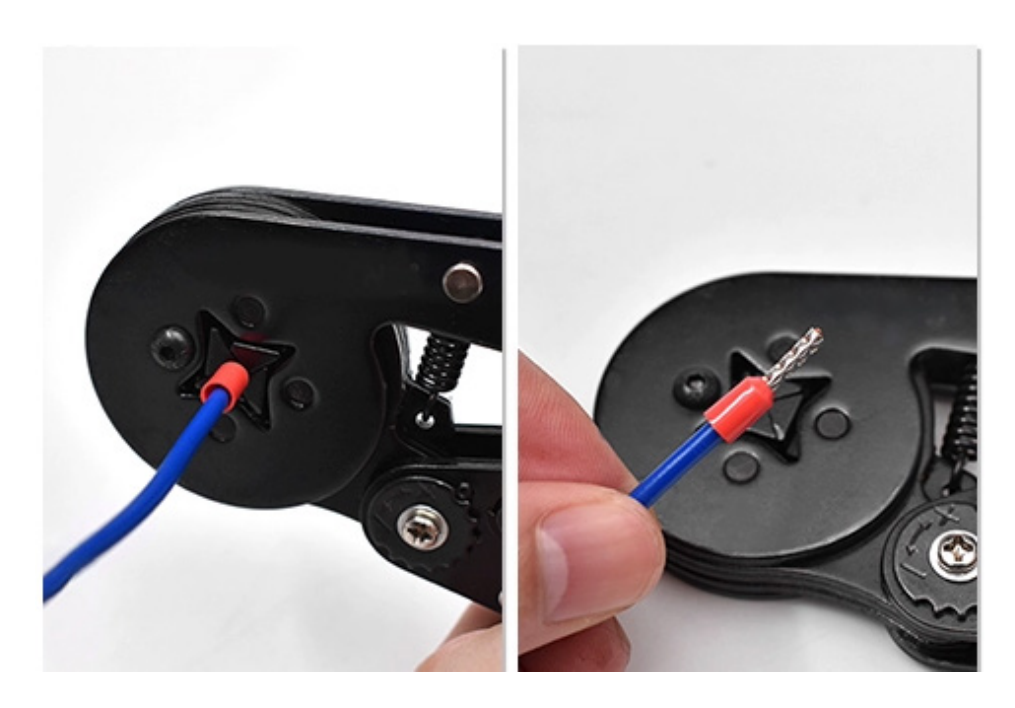

|                          | 管型绝缘端头规格表 |                       |
|--------------------------|-----------|-----------------------|
| 规格要求                     | 型号        | 导线截面积 mm <sup>2</sup> |
| 管型绝缘端子 L 的长度为<br>≥ 10 mm | ET0.5-10  | 0.5                   |
|                          | ET0.5-12  | 0.5                   |
|                          | ET0.75-10 | 0.75                  |
| B                        | ET0.75-12 | 0.75                  |
| × V                      | ET1.0-10  | 1.0                   |
|                          | ET1.5-12  | 1.0                   |

### ≥ 5.3第一个旋钮输入滤波、输出保持说明,第二、三旋钮为站号切换

| t |    |      | 数字量    | _ |    | 模拟量   |        |
|---|----|------|--------|---|----|-------|--------|
| T | 旋钮 | 输入滤波 | 离线输出保持 |   | 旋钮 | 输入滤波  | 离线输出保持 |
|   | 0  | 3ms  |        |   | 0  | 10ms  | 不保持    |
|   | 1  | 5ms  |        |   | 1  | 1ms   | 保持     |
| L | 2  | 7ms  | 不保持    |   | 2  | 4ms   | λ      |
| _ | 3  | 10ms | _      |   | 3  | 8ms   | \      |
| _ | 4  | 无滤波  |        |   | 4  | 20ms  | \      |
| _ | 5  | 3ms  | _      |   | 5  | 40ms  | N N    |
| L | 6  | 5ms  |        |   | 6  | 80ms  | N N    |
|   | 7  | 7ms  | 保持     |   | 7  | 100   |        |
| Т | 8  | 10ms |        |   | /  | Tooms | \      |
| T | 9  | 无滤波  |        |   | 其他 | 10ms  | λ      |

图及接线说明

# ≥6.软件连接指导

#### ≥ 6.1 基于 MPE720 Ver.7 软件入门指导

硬件准备:

- YASKAWA MP3300 CPU301 (32axes)
- MC31-I16C-O16N
- RJ45 转 MECHATROLINK-Ⅲ接口线缆

请参照模块安装、接线说明,检查并确保正确的接线方式后,上电。

本手册以 MC31-I16C-O16N 模块,结合 MPE720 Ver.7 软件为例介绍模块的配置、使用方法。

注:本文档通用型号:

数字量:

MC31-I16C-O16N、MC31-I16C-O16P、MC31-I32C、MC31-O32N、MC31-O32N 模拟量:

MC31-I08B、MC31-O08V、MC31-O08A、MC31-I04B、MC31-O04V、MC31-O04A

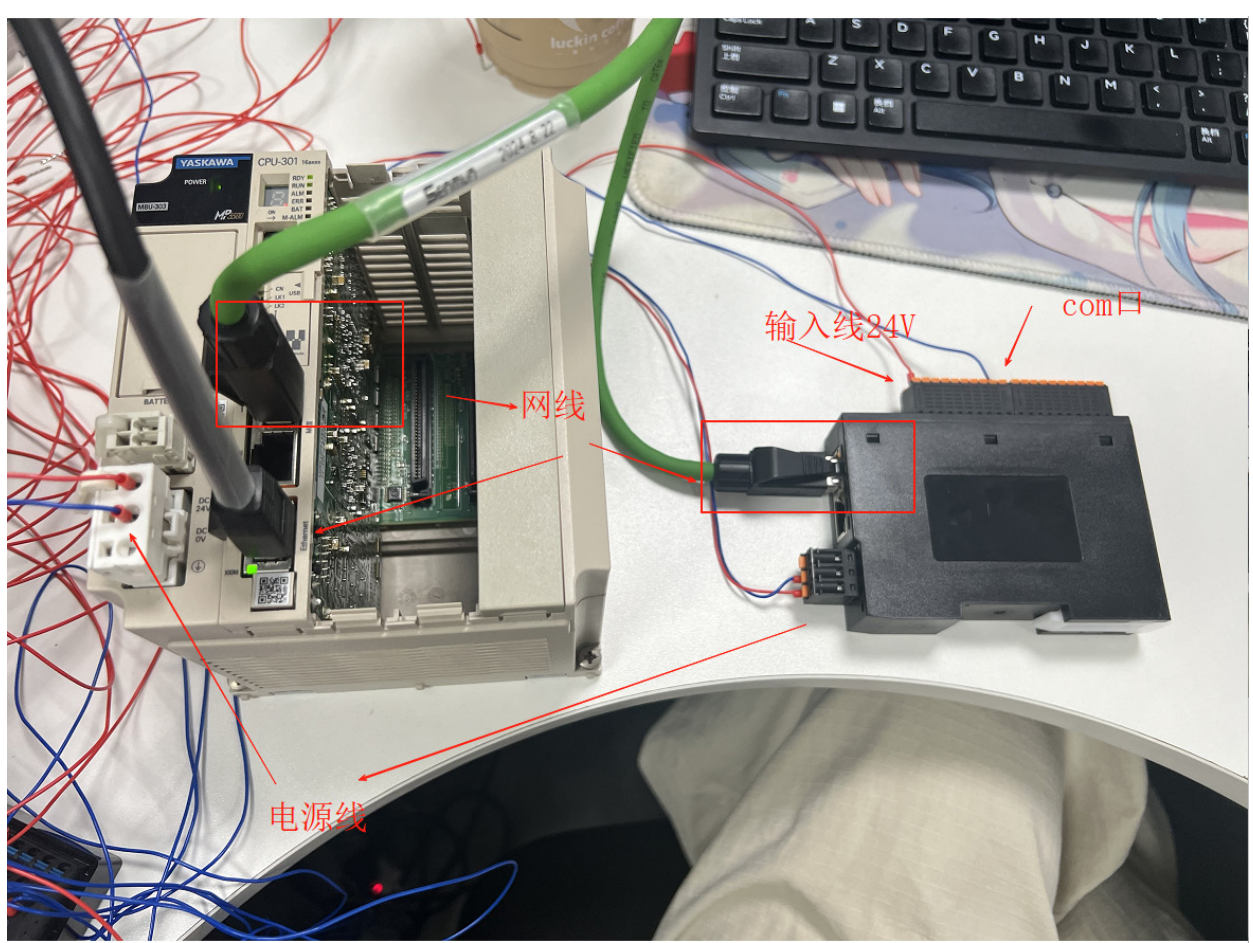

接线示意图

6

软

件

连

接

1.组态

(1) 新建工程:打开 MPE720 Ver.7 软件,单击"项目"菜单下的"新建",输入文件 名,选择对应的机型,单击"创建"

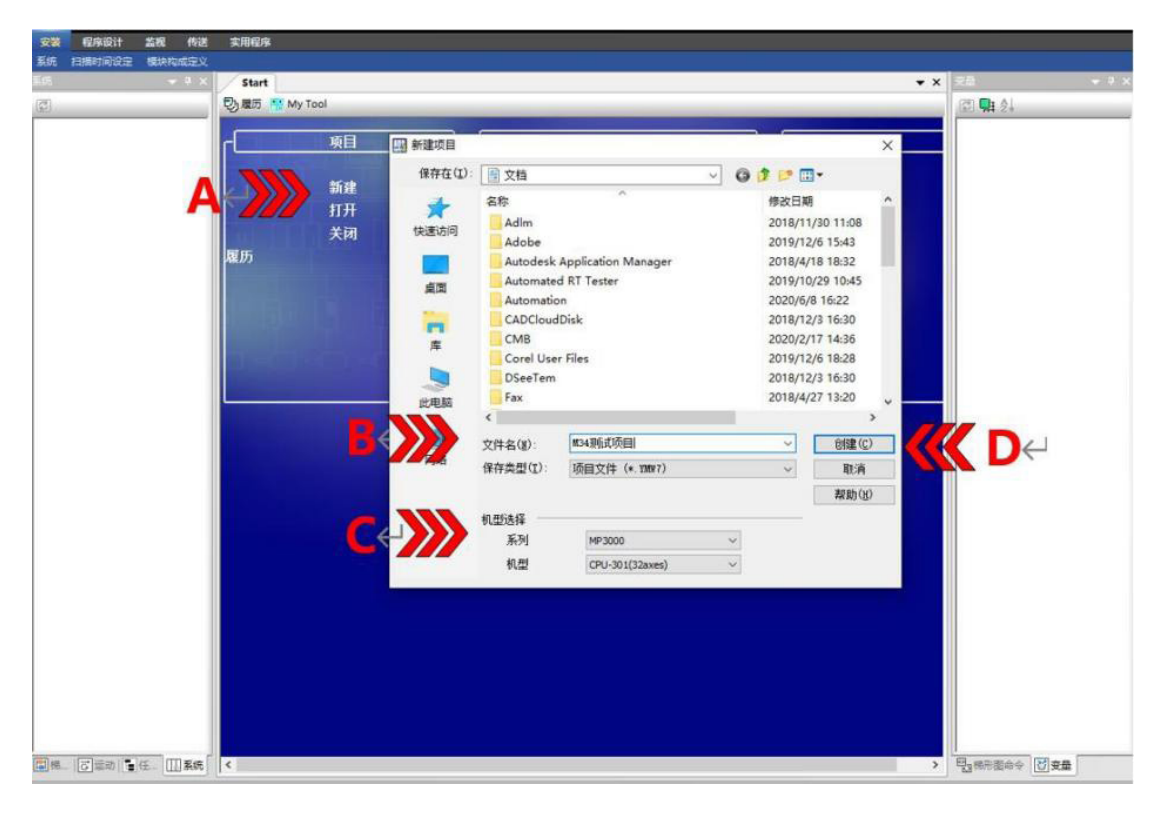

- A 单击"新建",B 输入文件名,C 选择对应的 PLC 类型,D 单击"创建"
- (2) 单击顶层菜单栏中的"联机"菜单选择"通信设定"。

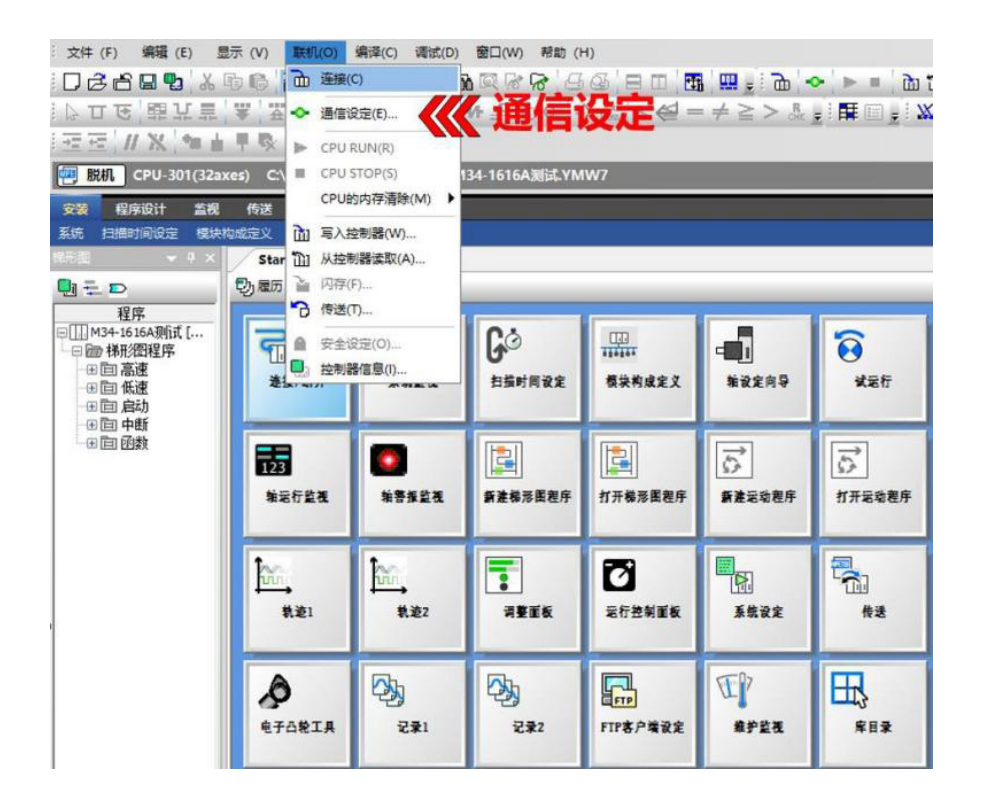

(3)进入"通信设定"界面,在通讯端口选择菜单中选择 PC 端与 PLC 的连接地址。单击"检索"扫描到所连 PLC,单击"连接"建立上位机与 PLC 间的通讯。(请确保 PC 端的 IP 地址与 PLC 地址在同一网段)。

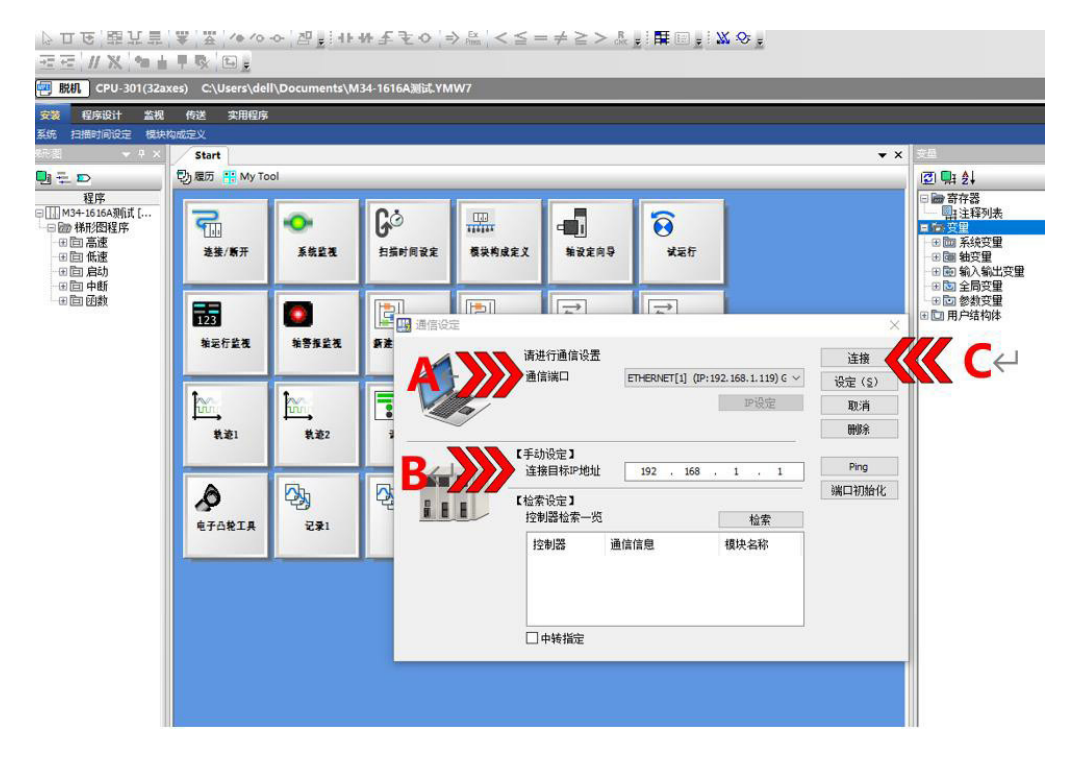

A选择本机网卡 B输入 PLC 的 IP 地址 C单击"连接"

(4) 连接成功后,PLC 状态栏会显示"在线"

| 文(#(F) 編編(E) 显<br>□CCC回動(&<br>▷TE(開いま)<br>正在(// X/)のし                                                           | 文件(F) 編編(E) 显示(V) 联邦(O) 編編(C) 編成(D) 卸口(W) 帮助(H)<br>□ ② 〇 目 12 (2 日 12 (2 1 1 2 2 2 2 2 2 2 2 2 2 2 2 2 2 2 |               |               |                  |             |        |    |  |  |  |  |  |  |  |
|----------------------------------------------------------------------------------------------------|----------------------------------------------------------------------------------------------------|---------------|---------------|------------------|-------------|--------|----|--|--|--|--|--|--|--|
| 正     在线     CF     \$ 22a,       安装     程序设计     监视       系统     扫描时间设定     模块构       地形图     マ Ⅱ ×            | 5) C. U Sravdell<br>传送 実用程序<br>成定义<br>Start                                                                | \Documents\M3 | 4-1616A测试.YM\ | N7               |             |        |    |  |  |  |  |  |  |  |
| <ul> <li>□ 〒 □</li> <li>程序</li> <li>□ 111 M34-16 16A测试 [</li> <li>□ □ ● 梯形密程序</li> <li>□ □ □ □ □ □ □</li> </ul> | ூ ≋л ∷муто                                                                                                 | ol<br>•••     | Gö            |                  | -           | 6      | P. |  |  |  |  |  |  |  |
|                                                                                                    | 连接/新开<br>123                                                                                               | 系统监视          | 扫描时间设定        | 模块构成定义           | 第改定向导<br>■  |        |    |  |  |  |  |  |  |  |
|                                                                                                    | <b>输运行监视</b>                                                                                               | <b>轴警报监视</b>  | 新建梯形图程序       | 打开梯形图程序          | 新建运动程序      | 打开运动程序 | P  |  |  |  |  |  |  |  |
|                                                                                                    | ↓<br>載道1                                                                                                   | ↓<br>         | ·<br>河整面板     | 运行控制面板           | 110<br>系统设定 | 作送     |    |  |  |  |  |  |  |  |
|                                                                                                    | 电子凸轮工具                                                                                                    | ₹¥1           | ₹¥2           | LFTP<br>FTP客户端设定 | 维护监视        | ▲目孝    |    |  |  |  |  |  |  |  |

软

件

连接指导

(5) 单击"模块构成定义",进入组态界面,单击自动配置后的"所有模块",弹出 "MC-Configurator"对话框单击"确定",执行自动配置。

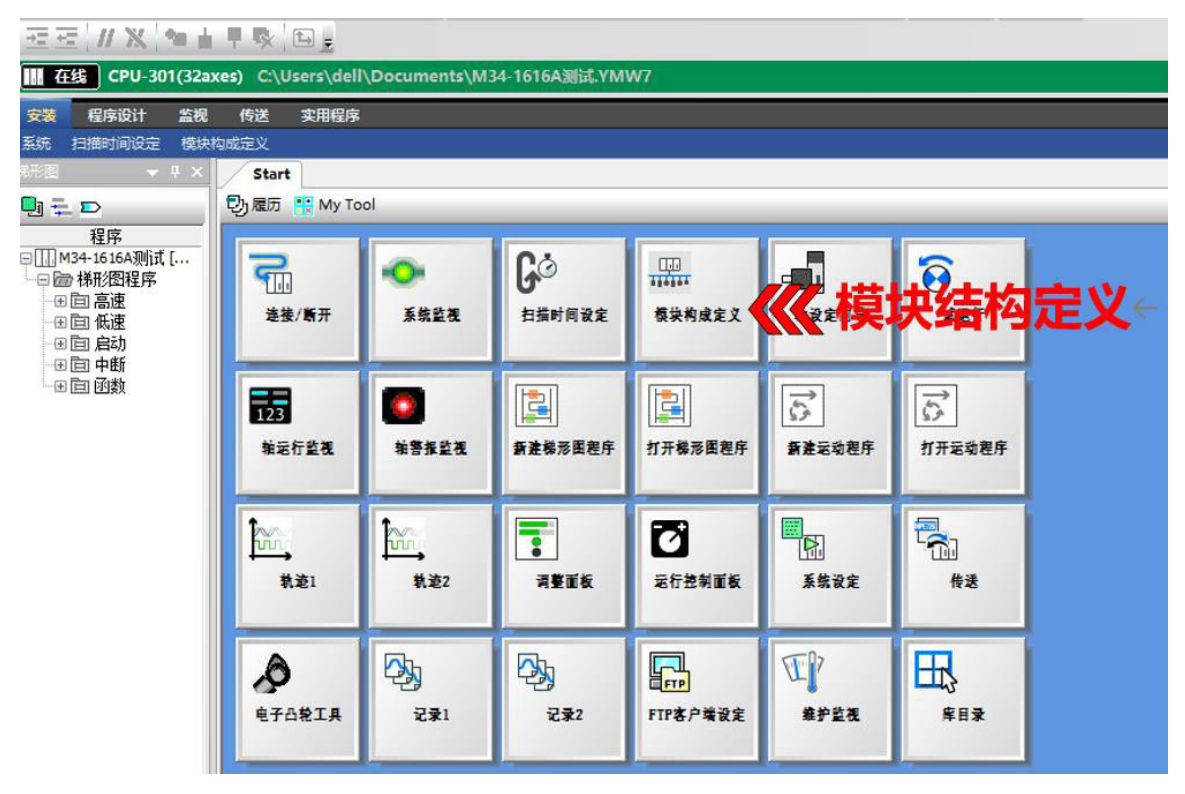

(6) 双击 "SVC32" 可选择传输周期。

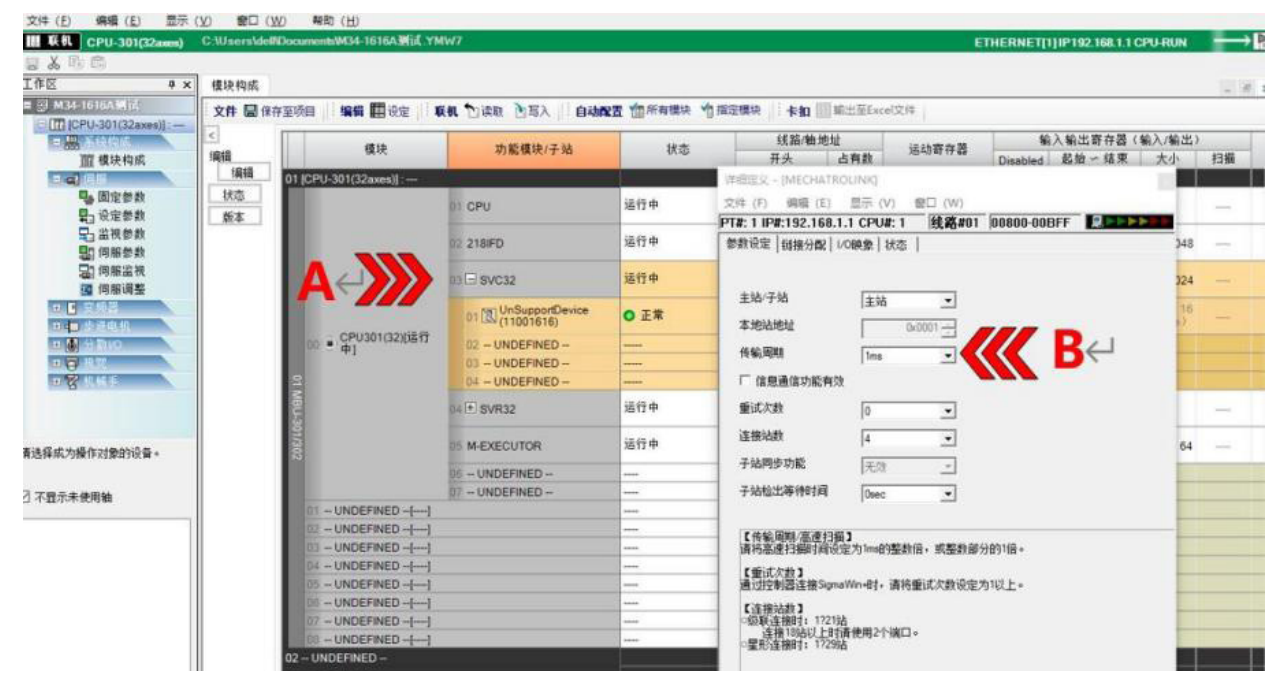

A 双击"SVC32",B 选择传输周期

#### (7) 双击"UNDEFINED",选择I/O,选择"WILDCARD I/O"

| III 联机 CPU-301(16axes)                    |          |                              |                              |            |      |             |          |                  |                 |                    |           |            |      | ETHERNET[2]IP192.168.1.1 CPU-RU | ın → 🖪 |
|-------------------------------------------|----------|------------------------------|------------------------------|------------|------|-------------|----------|------------------|-----------------|--------------------|-----------|------------|------|---------------------------------|--------|
| _& 5 10<br>Lft                            | · 模块构成:Ⅰ | CPU-301(16axes)]             |                              |            |      |             |          |                  |                 |                    |           |            |      |                                 |        |
|                                           | 文件 圖 保存  | F至项目   : 编辑 🏢 设定   : 🗰       | 机 包读取 图写入   :自动              | 配置 前所有模块 个 | 指定模块 | 卡扣          | ]] 輸出至Ex | :el文件            |                 |                    |           |            |      |                                 |        |
| - 100 系统构成<br>100 系统构成                    | <<br>/#₩ | 模块                           | 功能模块/子站                      | 状态         |      | 线路/轴线<br>开头 | 地。       | 运动寄存器            | \$0<br>Disabled | 入輸出寄存器。<br>記絵 〜 結束 | (輸入)<br>大 | /輸出)<br>E小 | 扫描   | 注释名称                            |        |
|                                           | 编辑       | 01 CPU-301(16axes) :         |                              |            |      |             | 1.17.00  |                  | Disabled        | X2.74 04.010       |           |            | 15/4 |                                 |        |
| ■ 國定參数<br>■ 设定參数                          | 版本       |                              | 01 CPU                       | 运行中        |      |             |          |                  |                 |                    |           |            |      |                                 |        |
| □ 监視参数 ■ 伺服参数                             |          |                              | 02 218IFD                    | 运行中        | **   | 线路1         | 1        | 子站               |                 |                    | ×         | 2048       |      |                                 |        |
| 🔚 何服监視<br>🔟 何服调整                          |          |                              | 03 🗆 svc                     | 运行中        | -    | 线路1         | 1        | 🗹 奠別显示           |                 | 一览图标               |           | 1024       |      |                                 |        |
| <ul> <li>■ 支援器</li> <li>■ 歩进电机</li> </ul> |          |                              | 01 UNDEFINED<br>02 UNDEFINED | 双击         |      |             |          | □ 无分配            |                 |                    |           |            |      |                                 |        |
| ■ ● 分散10 ■ ■ 複数                           |          | CPU301(16)I运行                | 03 UNDEFINED<br>04 UNDEFINED |            |      |             |          | E E Servo        |                 |                    |           |            |      |                                 |        |
| 🙂 🛜 机械手                                   |          | [2 00 (■   <b>#</b> ]        | 05 UNDEFINED                 |            |      |             |          | B D Stepping     |                 |                    |           |            |      |                                 |        |
|                                           |          | L-30                         | 07 - UNDEFINED -             |            |      |             |          | □ HO 10<br>HO MC | 双击              |                    |           |            |      |                                 |        |
|                                           |          | ω                            | 08 UNDEFINED                 |            |      |             |          | • 控制器            |                 |                    |           |            |      |                                 |        |
| 青选择成为操作对象的设备。                             |          |                              | 04 🗄 SVR                     | 运行中        | -    | 线路2         | 1        | E WILDCARD I/O   |                 | 选择                 | 1         |            |      |                                 |        |
| 不显示未使用轴                                   |          |                              | 05 M-EXECUTOR                | 运行中        |      |             |          |                  |                 |                    |           | 64         |      |                                 |        |
|                                           |          |                              | 06 UNDEFINED<br>07 UNDEFINED |            | -    |             |          | -                |                 |                    | -         |            |      |                                 |        |
|                                           |          | 01 UNDEFINED[]               |                              |            |      |             |          |                  |                 |                    |           |            |      |                                 |        |
|                                           |          | 02 UNDEFINED[]               |                              |            | _    |             |          | -                |                 |                    | -         |            |      |                                 |        |
|                                           |          | 02 UNDEFINED                 |                              |            |      |             |          |                  |                 |                    | -         |            |      |                                 |        |
|                                           |          | 03 UNDEFINED<br>04 UNDEFINED |                              |            |      |             |          | 通用I/0模块(M-III)   |                 |                    |           |            |      |                                 |        |
|                                           |          |                              |                              |            |      |             |          |                  |                 | 1                  | 1         |            |      |                                 |        |
|                                           |          |                              |                              |            |      |             |          |                  | ок              | 取消                 |           |            |      |                                 |        |
|                                           |          |                              |                              |            |      |             |          |                  |                 | 确认                 |           |            |      |                                 |        |
|                                           |          |                              |                              |            |      |             |          |                  |                 |                    |           |            |      |                                 |        |
|                                           |          |                              |                              |            |      |             |          |                  |                 |                    |           |            |      |                                 |        |
|                                           |          |                              |                              |            |      |             |          |                  |                 |                    |           |            |      |                                 |        |
|                                           |          |                              |                              |            |      |             |          |                  |                 |                    |           |            |      |                                 |        |

(7.1)模块站号拨码,示例"33",

注:拨码范围03-EF。前几个被PLC本体占用 旋钮说明参考 "5.3"

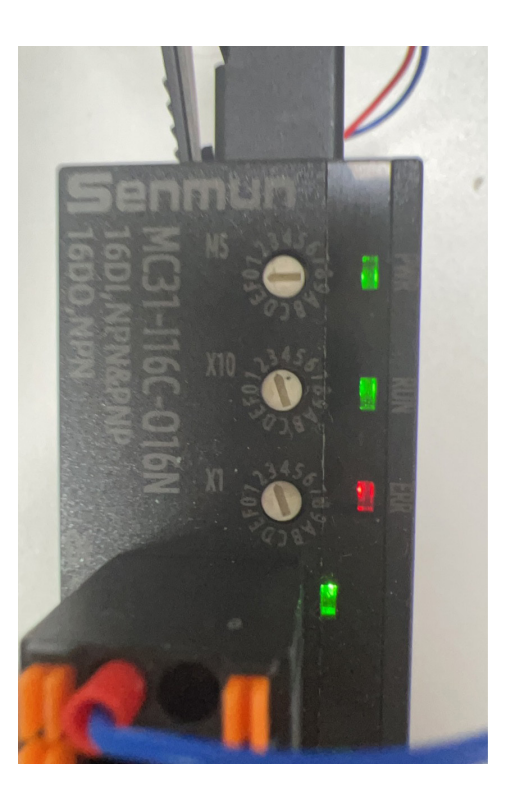

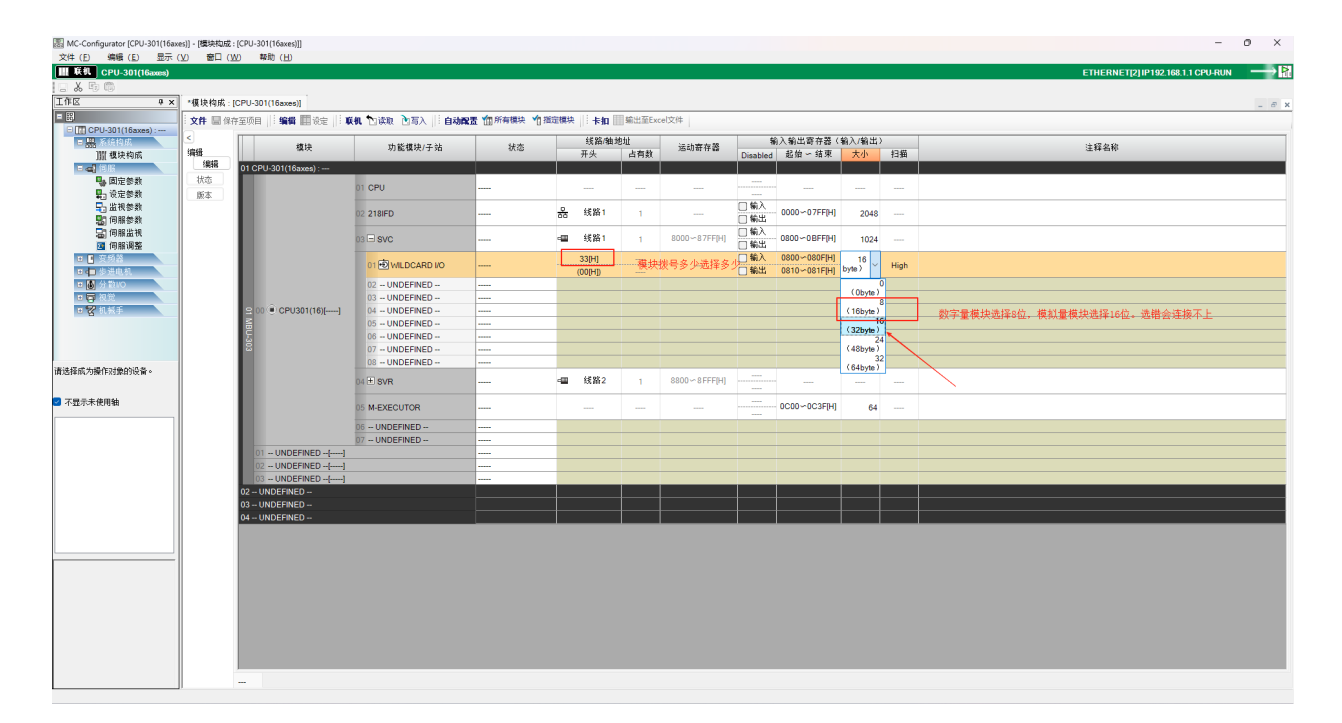

#### (7.2) 点击写入

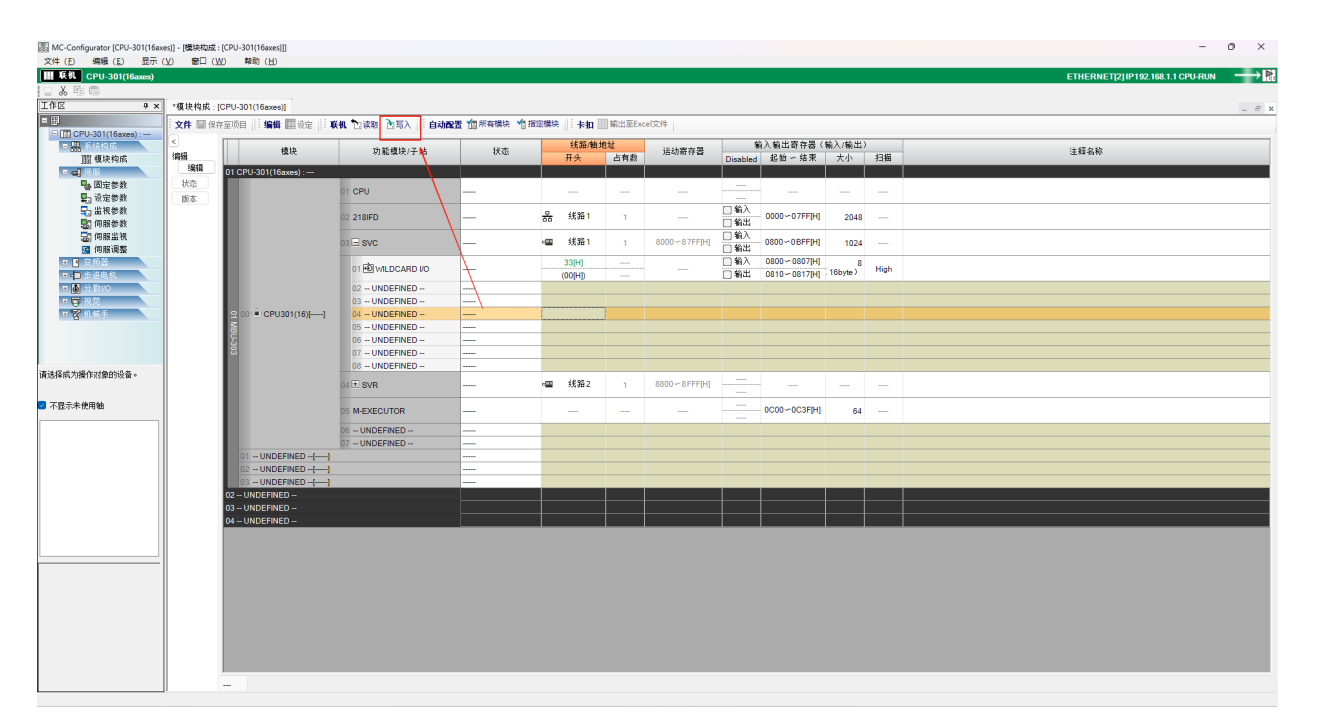

#### (7.3) 闪存写入PLC

| MPE720 Ver.7 - [CPU-301(16axes)       | 0                                                   |                  |                 |                         |            |            | - 0 X                                    |
|---------------------------------------|-----------------------------------------------------|------------------|-----------------|-------------------------|------------|------------|------------------------------------------|
| 文件 (F) 编辑 (E) 显示 (V)                  | 联机(O) 编译(C)                                         | 调试(D) 窗口(W       | ) 税助 (H)        |                         |            |            |                                          |
| 06692 206                             | (D) #0 #F (D)                                       |                  | 8 66 E          | 9 m 🛅 🛄 🧋               | 9 🔶 🖻      | - <u>6</u> | 2°C 🔍 🖳 ,                                |
| [[] 고요 합乃音 초 3                        | 1 ETHERNET[2                                        | ] IP192.168.1.1  | もつ、今日           | $\leq \leq = \neq \geq$ | > Sk 🛓 🖽 ( | i 🕺 💥 🕹 🛓  | 4                                        |
| 三三 // 米 會會早發                          | ◆ 通信说定(E)                                           |                  |                 |                         |            |            |                                          |
| (16axes)                              | CPU RUN(R)                                          |                  |                 |                         |            |            | ETHERNET[2] IP192.168.1.1 CPU-RUN> 🎦     |
| 安装 程序设计 二二代 传送                        | CPU STOP(S)                                         |                  |                 |                         |            |            |                                          |
| 制度 素存器列表 空机 系统空机                      | CPU的内存清晰                                            | t(M)             |                 |                         | -          |            |                                          |
| 80. • • ×                             | □ 写入控制器(W)                                          |                  |                 | /                       |            |            | • ×                                      |
| [2]<br>[2][[(CD]] 201(16twor)]        | The Amagence                                        | Ņ                |                 | ·                       |            |            |                                          |
| <ul> <li>型系统设定</li> </ul>             | B (1990)                                            |                  | Co              | 000                     | -5         | 8          |                                          |
|                                       |                                                     |                  | 6               | 111111                  | 9          | •          |                                          |
| ● ● 触构成                               | <ul> <li>         ·          ·          ·</li></ul> |                  | 新新町内安美          | 极荣利煤定义                  | 80 K E H 4 | ****       |                                          |
| - 単図 開設                               |                                                     | -                |                 | _                       | _          | _          | -                                        |
|                                       |                                                     |                  |                 |                         | 5          | ਨ          |                                          |
| ····································· | 5275 <b>7</b>                                       | 59523            | <b>新建成</b> 系图为序 | 打开楼路图算序                 | 新建设政府库     | 打开采动用作     | *                                        |
|                                       |                                                     |                  |                 |                         |            |            |                                          |
|                                       |                                                     |                  |                 | -                       |            |            | X6112段 ×                                 |
|                                       | 1 1 1 1 1 1 1 1 1 1 1 1 1 1 1 1 1 1 1               | 1 milet (* 1997) | 1               | Ø                       | R          | 5          |                                          |
|                                       | \$1.it?1                                            | 教諭2              | <b>7816</b>     | 运行控制重新                  | 基数设定       | 传送         | MP3000 R0Y =                             |
|                                       |                                                     | _                |                 |                         |            |            |                                          |
|                                       |                                                     | <b>D</b> h       | (D)             |                         | 50         | m          | BAT                                      |
|                                       | 19                                                  | -29              | -29             | dere                    | al.        | ±\$        | M-ALM                                    |
|                                       | 电子凸轮工具                                              | 记录1              | 记录2             | FIP客户端设定                | 维护监视       | 库日兼        | 金袍 · · · · · · · · · · · · · · · · · · · |
|                                       |                                                     | _                | _               |                         | _          | _          |                                          |
|                                       |                                                     |                  |                 |                         |            |            | ● 确认发生中的警报 □                             |
|                                       |                                                     |                  |                 |                         |            |            |                                          |
|                                       |                                                     |                  |                 |                         |            |            | C HIVE TO C                              |
|                                       |                                                     |                  |                 |                         |            |            |                                          |
|                                       |                                                     |                  |                 |                         |            |            |                                          |
|                                       |                                                     |                  |                 |                         |            |            |                                          |
|                                       |                                                     |                  |                 |                         |            |            |                                          |
|                                       |                                                     |                  |                 |                         |            |            | - • • • •                                |
|                                       | 春存替 1W0800                                          | •                |                 | ~ 自动                    | - Þ        |            | ×± ₹                                     |
|                                       | 0                                                   | 1                | 2 3             | 4                       | 5 6        | 7          |                                          |
|                                       | IW0810 0                                            | 0                | 0 0             | o                       | 0 0        | ő          |                                          |
|                                       | IW0820 0<br>IW0830 0                                | 0                | 0 0             | 0                       | 0 0        | 0          | 0 0 0 0 0 0 0 0 0 0 0 0 0 0 0 0 0 0 0    |
| ■ 機形限 20 安桑 Ⅲ系统                       | IW0840 0                                            | 0                | 0 0             | 0                       | 0 0        | 0          |                                          |
| 将控制器RAM中的数据写入闪存中。※3                   | 6闭控制器电源时,将源                                         | 除RAM中的数据。        |                 |                         |            |            | DENN DENNE FLASH CAP NUM SCR             |
|                                       |                                                     |                  |                 |                         |            |            |                                          |

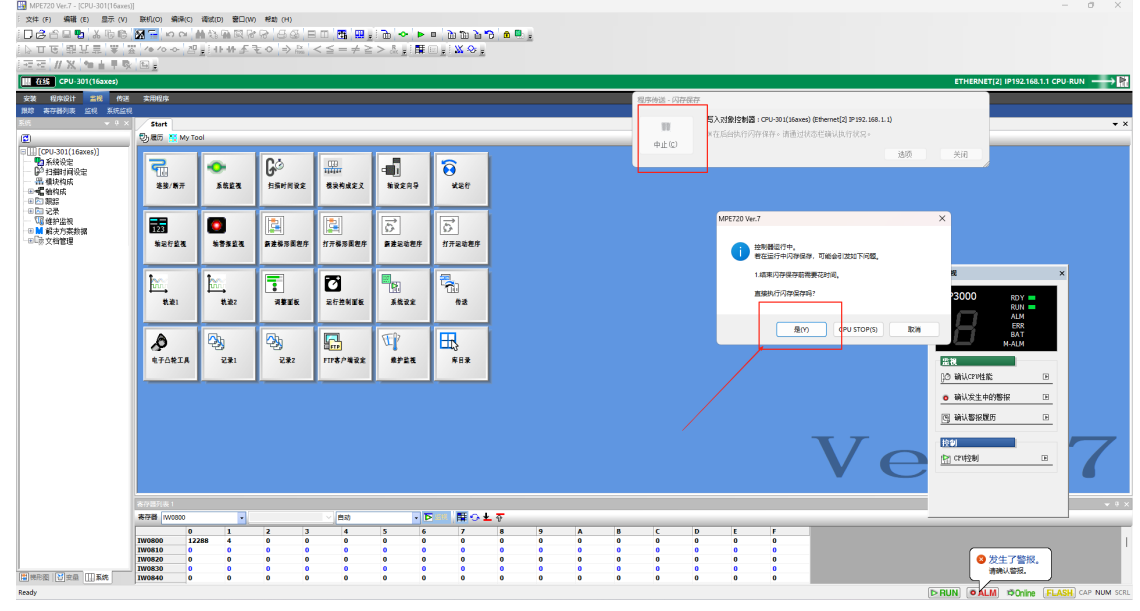

- 1972 // X 19750000000 | 2870 美国の 美国の 美国の 美国の 美国の 美国の 美国の 美国の 美国 (1975 / 2010) | 1975 // X 1975 (2010 - 1975 - 1975 -加出甲酸 E ,

#### →P 盆根 传送 实用程序 98 B 屋历 □(CPU-301(、 ● 系统设定 ● お線時间 - 編 模块构成 ● 信頼度 ● ご 记录 ● 「 健护出育 ● 「 健护出育 ● 「 健护出育 ● 「 健护出育 ● 「 」 健护出育 ● 「 」 健护出育 ● 「 」 貸替 町 ■ 」 文替 町 **一** 准號/新开 GØ Hannar (13) (11)(11) 模块构成定分 \*\*\*\*\* e e 0 系统监视 123 始元行监视 0 17523 []] 打开梯示展和 []] 新建杨示良花 5.2 新建运动程序 1000 N 101 722X NO. -\*\* [<u>]\_\_\_\_\_</u> 教道2 1 7闪存"正彩结束。 湖道 **⊞** ≉≣≢ ATORIA 22 2≩2 FTF8/%20 E**P** Af2a 出祝 []① 确认CPV性能 确认发生中的警报 F [5] 确认警报服历 Þ Ve |登**8**|| |[<u>[]]</u> CPU(空制) 7 **為存器** • D 6 0 0 0 0 7 8 0 0 0 0 0 0 0 0 0 0 Image: Second second second 自动 4 0 0 0 0 5 0 0 0 A 0 0 0 8 0 0 0 C 0 0 0 D 0 0 0 0 E 0 0 0 0 F 0 0 0 (⊳RUN) (●ALM) ©Online (FLASH

(8)PLC断电重启,模块断电重启后,观察模块指示灯是否全绿色。以及模块构成里是 否显示绿色的正常。(如果没有显示正常,可以尝试模块断电重启,再写入一次)

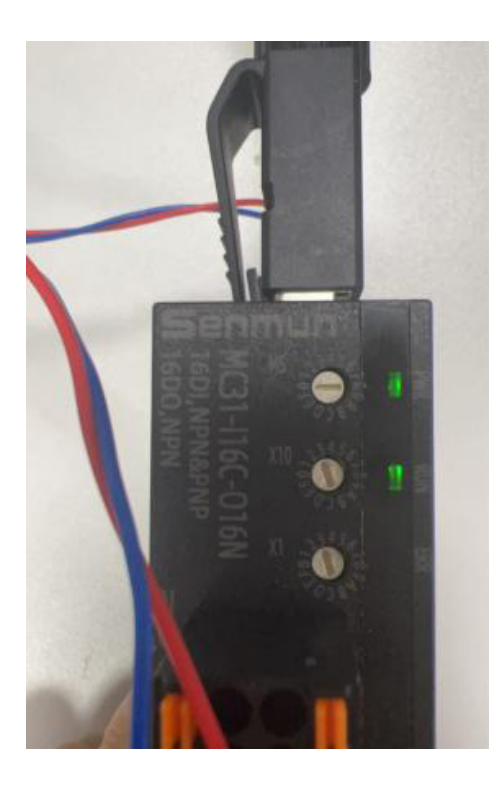

| -      | startion in and more in a | AN LINE LINE I- DR | and approximate to |    | - 11- 1- 1- 1- 1- | A 11               |              |             |                    |              |      |      |
|--------|---------------------------|--------------------|--------------------|----|-------------------|--------------------|--------------|-------------|--------------------|--------------|------|------|
| 1418   | 機块                        | 功能模块/子站            | 秋志                 |    | · (()保/報()<br>开头  | 5年<br>11月日<br>11月日 | 运动麻存器        | Disabled    | 6八個出町伊濃(<br>品加一福東) | 観人/観珠)<br>大小 | 1316 | 注释名称 |
| L LEGR | 01 CPU-301(16axes):       |                    |                    |    |                   |                    |              |             |                    |              |      |      |
| 対応     |                           | DI CPU             | 运行中                |    |                   |                    |              |             |                    |              |      |      |
| 84     |                           |                    |                    | -  |                   |                    |              | <b>口信</b> 入 |                    |              |      |      |
| 50     |                           | 02 218/FD          | 地行中                | -  | 12561             | 1                  |              | 口输出         | 0000~07FF[H]       | 2048         |      |      |
|        |                           | IN E INC           | 通行中                | -0 | 10.001            |                    | 0000~077700  | 口輸入         | 0000-007794        | 1024         |      |      |
| 12     |                           |                    |                    | -  |                   |                    |              | 日報出         |                    | 100.4        |      |      |
|        |                           | 11 MILDCARD VO     | 0 Z#               |    | 3394              |                    |              | 163         | 0610-060794        | (16byte)     | High |      |
|        |                           | 02 UNDEFINED       |                    |    |                   |                    |              |             |                    |              |      |      |
| A      |                           | 03 - UNDEFINED -   |                    |    |                   |                    |              |             |                    |              |      |      |
|        | E DD = PI                 | 04 - UNDEFINED -   |                    |    |                   |                    |              |             |                    |              |      |      |
|        | 8                         | 05 - UNDEFINED -   |                    |    |                   |                    |              |             |                    |              |      |      |
|        |                           | 08 UNDEFINED       |                    |    |                   |                    |              |             |                    |              |      |      |
|        |                           | 07 UNDEFINED       |                    |    |                   |                    |              |             |                    |              |      |      |
|        |                           | 08 UNDEFINED       |                    |    |                   |                    |              |             |                    |              |      |      |
|        |                           | OF E SVR           | 进行中                | -  | 統務2               | 1                  | 8800~8FFF[H] |             |                    |              |      |      |
|        |                           |                    |                    |    |                   |                    |              |             |                    |              |      |      |
|        |                           | D5 M-EXECUTOR      | 地行中                |    |                   |                    |              |             | - 0000~003/B4      | 64           |      |      |
|        |                           | 06 UNCERNED        |                    |    |                   |                    |              |             |                    |              |      |      |
|        |                           | 07 - UNDEFINED     |                    |    |                   |                    |              |             |                    |              |      |      |
|        | 01 UNDEFINED              |                    |                    | _  |                   |                    |              |             |                    |              |      |      |
|        | 02 - UNDEFINED -()        |                    |                    | _  |                   |                    |              |             |                    |              |      |      |
|        | 03 - UNDEPINED -[]        |                    |                    | _  |                   | _                  |              | _           |                    | _            |      |      |
|        | 02 - UNDEFINED -          |                    |                    |    |                   |                    |              |             |                    |              |      |      |
|        | 03-UNDEFINED-             |                    |                    |    |                   |                    |              |             |                    |              |      |      |
|        | DI-CRUITIED-              |                    | _                  |    |                   |                    |              |             |                    |              |      |      |

(9) 输入输出监控

(9.1)单击上位机软件下方的寄存器列表,写入模块分配的输入输出寄存器地址,即可 监测或控制模块的输入输出动作。输入输出寄存器地址参考组态配置第6步骤界面。

| MPE720 Ver.7 - [CPU-301(16axes)]       | 540 mm               |                                      | -                     |                         |        |              | - 0 ×                                  |
|----------------------------------------|----------------------|--------------------------------------|-----------------------|-------------------------|--------|--------------|----------------------------------------|
|                                        | 10(4)(O) 94(2(C)     | WEBLICH) BELLICH<br>MAAN, GALICTI DA | ###0(H)<br> ⊳\.a.a. = |                         |        | - <u>.</u>   |                                        |
|                                        | / / /                | LINA E                               |                       |                         |        |              |                                        |
| HER IN MARK                            |                      | <u></u> .                            | E O   -> Pecs         | < <u>-</u> - + <u>-</u> |        |              |                                        |
| UL (Affe CPU, 301(16ayes)              |                      |                                      |                       |                         |        |              | FTHERNET(2) 19192 168 11 COLLBUN       |
| 22M (Pario)+ 410 (6                    | <b>*</b> 用伊朗         |                                      |                       |                         |        |              |                                        |
| 跟踪 寄存器列表 监视 系统监视                       | 2010/02/2            |                                      |                       |                         |        |              |                                        |
| 王宗 <b></b>                             | Start                |                                      |                       |                         |        |              | <b>▼</b> ×                             |
|                                        | ூ.屋历 ⊞ My To         | ol                                   |                       |                         |        |              |                                        |
| ELL [CPU-301(16axes)]                  | -                    |                                      | Cà                    | 172                     | E I    | 2            |                                        |
| - 節 扫描时间设定                             | 10                   | •                                    | 5                     | 10101                   | 4      | •            | 其映监视 ×                                 |
| ●●●●●●●●●●●●●●●●●●●●●●●●●●●●●●●●●●●●●● | 進接/新开                | 系统监视                                 | 归族时间设定                | 极染构成定义                  | 输设定向导  | 就若行          |                                        |
|                                        | _                    | _                                    |                       | _                       |        |              | RUN CONSENT                            |
| - 1 维护监视                               | 123                  |                                      |                       | 2                       | 5      | 5            |                                        |
| 一回日示文档管理                               | 输送行监视                | 新春茶業表                                | 新建梯形图程序               | 打开秘示图程序                 | 新建运动程序 | 打开运动程序       | MAL MALA                               |
|                                        | N                    |                                      |                       |                         |        |              | <b>常視</b>                              |
|                                        | the                  | t.                                   |                       | -                       |        | <b>5</b>     | DS 補礼Crote能 日 Transfer                 |
|                                        | ы́с,                 | <u> </u>                             |                       | 0                       |        | 12           | · 建议安生色的数据 [1]                         |
|                                        | <b>軌道1</b>           | 教遊2                                  | 词整重板                  | 运行控制重板                  | 系统设定   | 传送           |                                        |
|                                        | _                    |                                      | _                     |                         | _      | _            |                                        |
|                                        | ۵                    | Dh.                                  | D <sub>h</sub>        | R                       | T      | <b>R</b>     | 按制                                     |
|                                        | 67A\$T4              | 291                                  | 247                   | FTPAP#2*                | ****   | #8 <b>*</b>  | (字) CFUI空動員 ()+                        |
|                                        |                      |                                      |                       |                         |        |              |                                        |
|                                        | -                    | -                                    |                       | -                       | -      |              |                                        |
|                                        |                      |                                      |                       |                         |        |              |                                        |
|                                        |                      |                                      |                       |                         |        |              |                                        |
|                                        |                      |                                      |                       |                         |        |              | <b>T T C</b>                           |
|                                        |                      |                                      |                       |                         |        |              | Vor                                    |
|                                        |                      |                                      |                       |                         |        |              |                                        |
|                                        |                      |                                      |                       |                         |        |              |                                        |
|                                        | <b>8</b> 年8月後        |                                      |                       |                         |        |              | × + +                                  |
|                                        | 寿存器 IW0800           | •                                    |                       | ──自助                    | - Þ    | 1 KI 🕅 🖬 😏 🛓 | L 🖉                                    |
|                                        | 0<br>TW0800 123      | 1                                    | 2 3                   | 4                       | 5 6    | 7            | 8 9 A 8 C D E F<br>0 0 0 0 0 0 0 0 0 0 |
|                                        | IW0810 0             | 0                                    | 0 0                   | •                       | 0 0    | 0            |                                        |
|                                        | IW0820 0<br>IW0830 0 | 0                                    | 0 0                   | 0                       | 0 0    | 0            |                                        |
| ■開始面   西東亜     系统  <br>Ready           | IW0840 0             | 0                                    | 0 0                   | 0                       | 0 0    | 0            |                                        |

#### (9.2)以MC31-I16C-O16N为例,输入1点,接线实图与监控显示(模拟量同理)。 模拟量量程切换参考"2.2产品参数"

|                   | Bellon Billion<br>2010 Billion Col<br>1010 Start<br>Start<br>2010 Start<br>2010 Start<br>2010 Start<br>2010 Start<br>2010 Start | Alto BDw<br>1 1 1 1 1 1 1<br>1 1 1 1 1 1<br>1 1 1 1 1<br>1 1 1 1 | Go<br>HE M | <         | 3 * •                                        | • b b b b<br>. x o .                         | - 0 X                                                                                                    |
|-------------------|----------------------------------------------------------------------------------------------------|------------------------------------------------------------------|------------|-----------|----------------------------------------------|----------------------------------------------|----------------------------------------------------------------------------------------------------|
|                   | RETER                                                                                                    | 881<br>875 281<br>881<br>881                                     | 2005 KK    |           | 5822889<br>5822889<br>58822<br>58822<br>6923 | тя се на на на на на на на на на на на на на | Bit and a constraints         Output         Output         Output           Bit and a constraints         Output         Output         Output           Bit and constraints         Output         Output |
| Statis (Das) (Das | 27721711<br>2772 7000<br>1005800 0<br>1005800 0<br>1005800 0<br>1005800 0                                                       |                                                                  |            | _[R0<br>4 |                                              | N G L                                        | Ver. 7                                                                                                    |

### 输出1点。

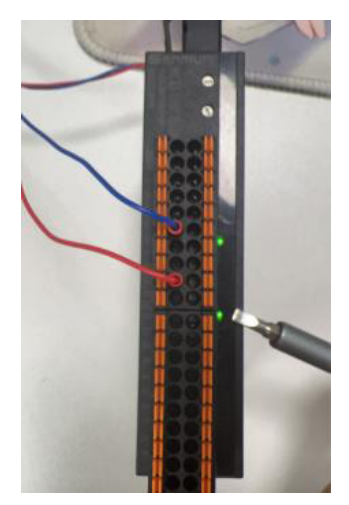

| 표 MPE720 Ver.7 - [CPU-301(16axes)<br>: 文件 (F) 希望 (E) 문示 (V)<br>[] (C) (C) 목표 (E) 문示 (V)<br>[] (C) (C) (C) (C) (C) (C) (C) (C) (C) (C) | ]<br>BH(O) 동주(O)<br>[월 ] 아이 이<br>[일 (아이 아이 관<br>[일 ]           | 해보(D) 월드(W<br>N (3) 제 또 R<br>, 11-11-5-1 | ) ¥€U(H)<br>}∂`GG(=<br>₹¢`⇒≧`                         | : □ <b>: :::</b> : :::::::::::::::::::::::::: | : <b>````````````````````````````````````</b>                                                                                                   | = `bu bu bu*<br>□ ; 'X � ; | - 0 ×                                                                                                    |
|----------------------------------------------------------------------------------------------------|----------------------------------------------------------------|------------------------------------------|-------------------------------------------------------|-----------------------------------------------|----------------------------------------------------------------------------------------------------|----------------------------|----------------------------------------------------------------------------------------------------|
| 安装 程序设计 监视 传送                                                                                                    | 本用程序                                                           |                                          |                                                       |                                               |                                                                                                    |                            |                                                                                                    |
| 潮岸 寄存器列表 监视 系统监视                                                                                                    |                                                                |                                          |                                                       |                                               |                                                                                                    |                            |                                                                                                    |
| 至統 <b>▼</b> 4 ×                                                                                                    | Start                                                          | al                                       |                                                       |                                               |                                                                                                    |                            | ▼ X                                                                                                    |
| <ul> <li>□[][(CPU-301(16axes)]</li> <li>□ 系统设定</li> <li>□ 印扫描时间设定</li> <li>□ - 冊 模块构成</li> <li>□ ● 雪 抽构成</li> <li>□ ● 雪 細路</li> </ul> | (1) (1) (1) (1) (1) (1) (1) (1) (1) (1)                        |                                          | G©<br>HEMRRE                                          | 100<br>100100<br>長染約成主义                       | - <b></b><br>Nikitah                                                                                                    | €<br>¥≅f                   | NM요제 X<br>MP3000 R0Y =<br>RN =<br>RN =<br>RN =<br>RN =<br>RN =<br>RN =<br>RN =<br>RN = RN =                                                                                                    |
| - 18 四: 记录<br>19 18 44 护监视<br>- 19 14 解决方案救援<br>- 18 15 文指管理                                                                          | 123<br>推动行业表                                                   | <b>.</b><br>17513                        | <mark>●●●●●●●●●●●●●●●●●●●●●●●●●●●●●●●●●●●●</mark>     |                                               | ()<br>新建完动程序                                                                                                    |                            | AMP         PR         ■ 500         ■ 500           BAT         MALAN         Ø 1000         ● 1000           HAN         MALAN         Ø 1000         ● 1000           HAN         MALAN         Ø 1000         ● 1000 |
|                                                                                                    | 「<br>新道1                                                       | <b>€</b>                                 |                                                       | NAMES.                                        | <b>A</b> Kúz                                                                                                    |                            | <ul> <li>○ 時代金米額近</li> <li>○ 時代な生命30時近</li> <li>□</li> <li>○ 時代な生命30時近</li> <li>□</li> <li>○ 時代な生命30年</li> <li>□</li> </ul>                                                                                              |
|                                                                                                    | ¢76%IA                                                         | 2#1                                      | <b>⊘</b> }<br>⊋≇2                                     | FIP8/#XX                                      | 8723                                                                                                    |                            | (1994)<br>[전] CTV(호원) (4                                                                                                    |
|                                                                                                    | <ul> <li>本行動列表1</li> <li>表行動列表1</li> <li>表示器 OW0810</li> </ul> |                                          |                                                       | 目時                                            | a .                                                                                                    | mot                        | Ver. 7                                                                                                    |
| - · · · · · · · · · · · · · · · · · · ·                                                                                               | 0<br>0W0810<br>0W0820<br>0W0830<br>0W0840<br>0W0850<br>0       | 1<br>0<br>0<br>0<br>0                    | 2 3<br>1 (0<br>0 0<br>0 0<br>0 0<br>0 0<br>0 0<br>0 0 | 4<br>0<br>0<br>0<br>0<br>0<br>0               | 5         6           0         0           0         0           0         0           0         0           0         0           0         0 | 7<br>0<br>0<br>0<br>0      |                                                                                                    |